# Instructivo: Instalación Sicof ERP -PowerServer

Lleve a cabo los siguientes pasos, para efectuar la Instalación de cualquier módulo Sicof ERP – PowerServer.

## Paso 1:

Ingrese en la **URL** asociada al **módulo Sicof ERP** al que requiera ingresar (ver un ejemplo en la ilustración 1).

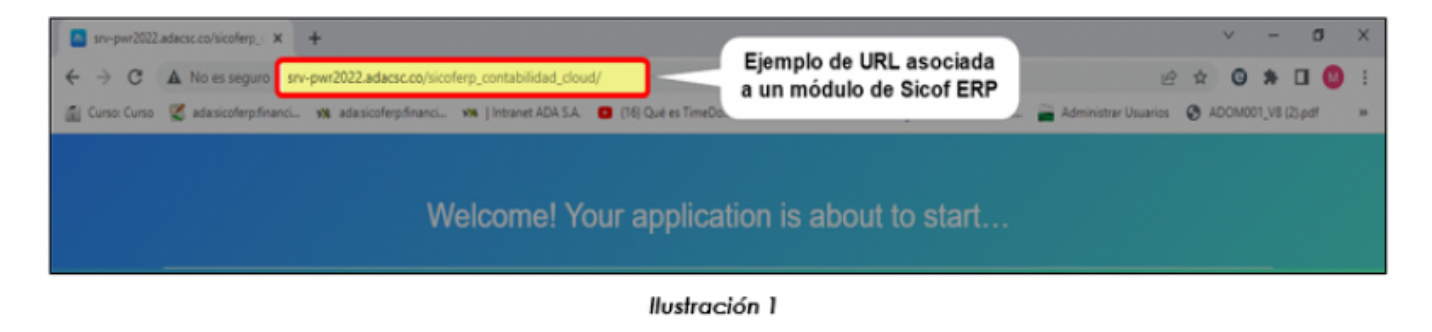

## Paso 2:

Una vez ingrese en la URL asociada la módulo Sicof ERP requerido, se desplegará la pantalla que se muestra en la ilustración 2 (en inglés) o en la ilustración 3 (en español).

En caso de no haber realizado la descarga e instalación del programa PowerServer en su ordenador, haga clic en la **opción "1"**.

**Opción 1: "Download the Launcher"** (pantalla en inglés), tal como se muestra en lailustración 2:

Last update: 2023/02/17 ada:howto:sicoferp:factory:powerserver:configuration:launcher http://wiki.adacsc.co/doku.php?id=ada:howto:sicoferp:factory:powerserver:configuration:launcher 14:56

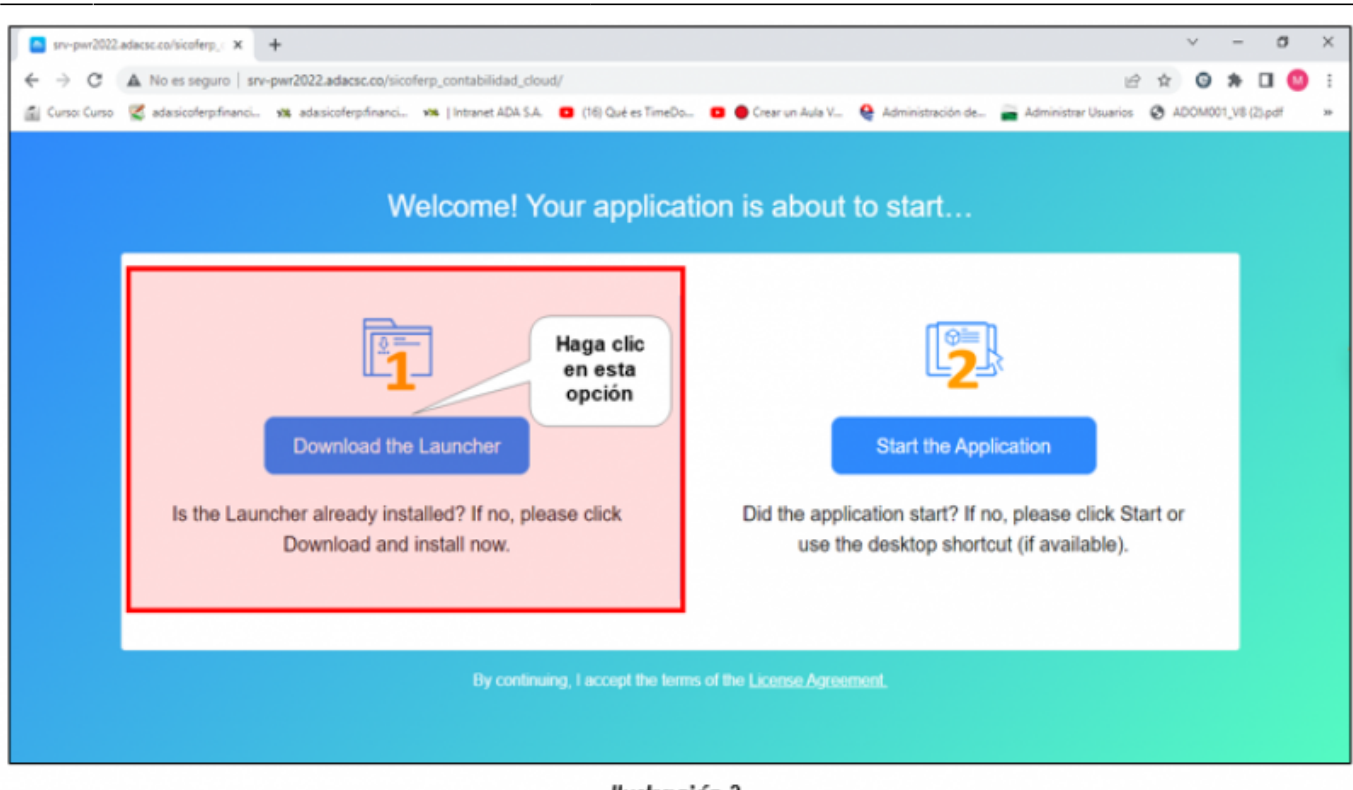

llustración 2

Opción 1: "Descargar el lanzador" (pantalla en español), tal como se muestra en la ilustración 3:

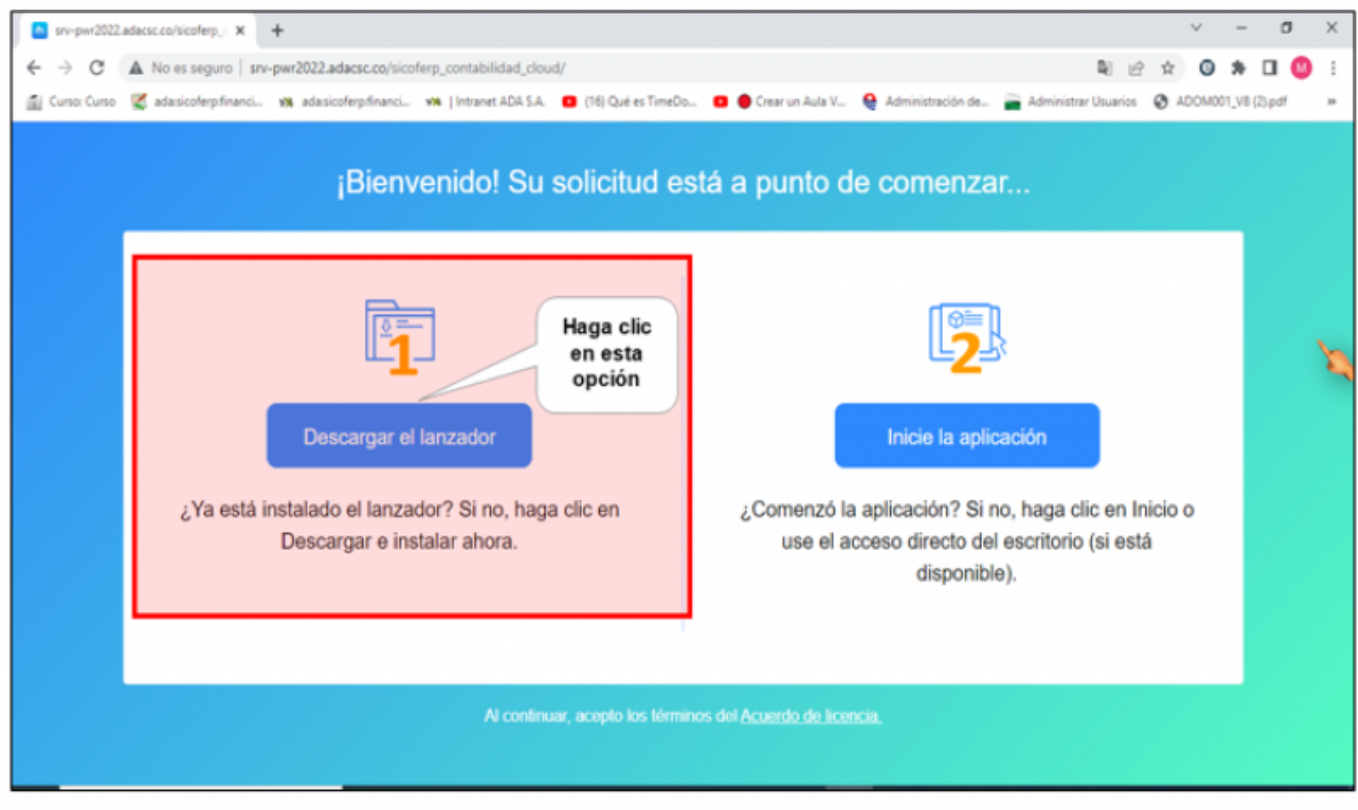

llustración 3

#### Paso 3:

Después de seleccionar la opción "1", **automáticamente se descarga el programa PowerServer**, el cual deberá **guardarse en una de las carpetas** que usted elija,

Ver ejemplo en la ilustración 4:

| sv-pw2022.adacsc.co/iicoferp, × +                                                                        | - 0 >                                                                                                    |  |  |  |  |
|----------------------------------------------------------------------------------------------------|----------------------------------------------------------------------------------------------------|--|--|--|--|
| ← → C ▲ No es seguro   srv-pwr2022.adacsc.co/sicoferp_contabilidad_cloud/                                | 🖻 🖈 🛈 🗯 🖬 🔮                                                                                                    |  |  |  |  |
| 📓 Curso: Curso: 🦉 adasicoferp:financi 🦡 adasicoferp:financi 🦡   Intranet ADA S.A. 👩 (16) Qué es TimeDo 🚺 | 🕒 Crear un Aula V                                                                                                    |  |  |  |  |
| Welcome! Your application                                                                                | Standardser como   X     Image: Solution of the standard standard standar |  |  |  |  |
| By continuing, I accept the terms of                                                                     | Ocultar carpetas Ocultar carpetas Ocultar carpetas                                                                                                    |  |  |  |  |
| create socketing.                                                                                        |                                                                                                    |  |  |  |  |
| sn-pmrzuczadactic.comunungprutinister/utioutingpristanicz.iVUdutiAppLauncher_inistanier.exe              |                                                                                                    |  |  |  |  |
| Ilustración 4                                                                                            |                                                                                                    |  |  |  |  |

#### Paso 4:

A continuación, en la parte inferior izquierda de la pantalla (ver ejemplo en la ilustración 5), aparecerá el archivo ejecutable del programa PowerServer (archivo .exe).

Last update: 2023/02/17 14:56

| sv-pwr2022.adaesc.co/sicoferp_: x +                                                                 | ~ - o ×                                                                                   |  |  |  |  |
|----------------------------------------------------------------------------------------------------|-------------------------------------------------------------------------------------------|--|--|--|--|
| ← → C ▲ No es seguro   srv-pwr2022.adacsc.co/sicoferp_contabilidad_cloud/                           | 🖻 🖈 🖬 🧐 🗄                                                                                 |  |  |  |  |
| 📓 Curso: Curso: 🌠 adasicoferpfinanci 🦏 adasicoferpfinanci 🦇   Intranet ADA S.A. 🧧 (16) Qué es TimeD | o 💶 🜒 Crear un Aula V 🤮 Administración de 🚔 Administrar Usuarios 🔇 ADOM001_V8 (2).pdf 🛛 » |  |  |  |  |
| Welcome! Your applica                                                                               | ation is about to start…                                                                  |  |  |  |  |
|                                                                                                    | 2                                                                                         |  |  |  |  |
| Download the Launcher                                                                               | Start the Application                                                                     |  |  |  |  |
| Is the Launcher already installed? If no, please click                                              | Did the application start? If no, please click Start or                                   |  |  |  |  |
|                                                                                                    | use the desktop shortcut (in available).                                                  |  |  |  |  |
| By continuing, I accept the ter<br>create so                                                        | ms of the License Agreement.                                                              |  |  |  |  |
| CloudAppLauncheexe                                                                                  | Mostrar todo 🗙                                                                            |  |  |  |  |
| Ilustración 5                                                                                       |                                                                                           |  |  |  |  |

## Paso 5:

Ubíquese donde se encuentra el archivo y luego haga clic en la **opción "Abrir"**, tal como se muestra en el ejemplo de la ilustración 6.

| srv-pw/2022.adaesc.co/sicoferp_/ × +                                        |                                             |                                                                           | ~                                                               | - 0            | × |
|-----------------------------------------------------------------------------|---------------------------------------------|---------------------------------------------------------------------------|-----------------------------------------------------------------|----------------|---|
| ← → C ▲ No es seguro   srv-pwr2022.adacsc.co/sicoferp_o                     | ontabilidad_cloud/                          |                                                                           | iê ☆ 0                                                          | * 🗆 🙂          | 1 |
| 📓 Curso: Curso 🧣 ada:sicoferp:financi 🦮 ada:sicoferp:financi 🗯              | Intranet ADA S.A. 👩 (16) Qué es TimeD       | o 🧧 🔴 Crear un Aula V 🤮 Administración de                                 | 🚔 Administrar Usuarios 🛛 ADOM                                   | 301_V8 (2).pdf | ж |
| Welcome! Your application is about to start                                 |                                             |                                                                           |                                                                 |                |   |
| Download the Lau<br>Is the Launcher already installed<br>Download and insta | ncher<br>1? If no, please click<br>all now. | Start the App<br>Did the application start? If m<br>use the desktop short | plication<br>no, please click Start or<br>licut (if available). |                |   |
| Abre Abre sette tipo<br>Mostrar en carpeta                                  | By continuing, I accept the ter-            | ms of the License Agreement.                                              |                                                                 |                |   |
| CloudAppLauncheexe                                                          |                                             |                                                                           |                                                                 | Mostrar todo   | × |

llustración 6

#### Paso 6:

Después de seleccionar la opción "Abrir", se mostrará en la pantalla la ejecución automática del **proceso de instalación del programa PowerServer** en su ordenador, tal como se muestra en el ejemplo de la ilustración 7.

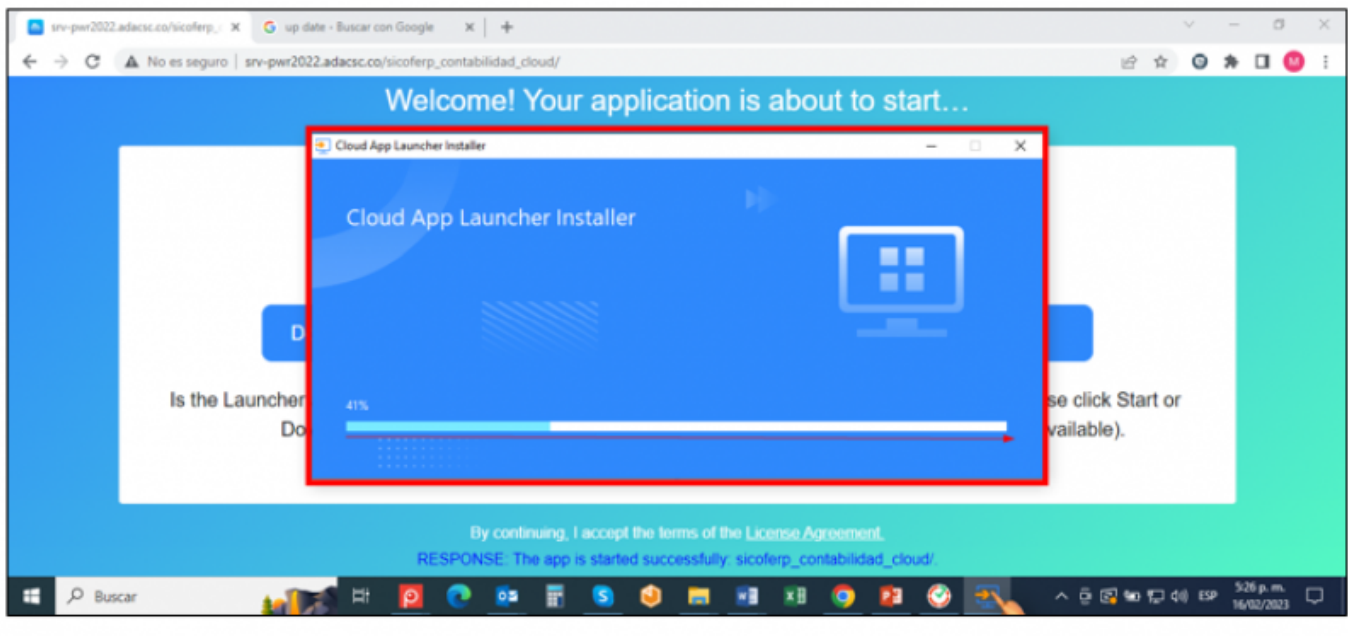

#### llustración 7

#### Paso 7:

Una vez termine la instalación, ubíquese en el menú **"Inicio"** de su ordenador e identifique, en el listado de las aplicaciones agregadas recientemente, **el ícono que representa el módulo Sicof ERP** al cual podrá ya podrá acceder, dado que ha instalado el programa PowerServer (ver ejemplo en la ilustración 8).

Last update: 2023/02/17 ada:howto:sicoferp:factory:powerserver:configuration:launcher http://wiki.adacsc.co/doku.php?id=ada:howto:sicoferp:factory:powerserver:configuration:launcher

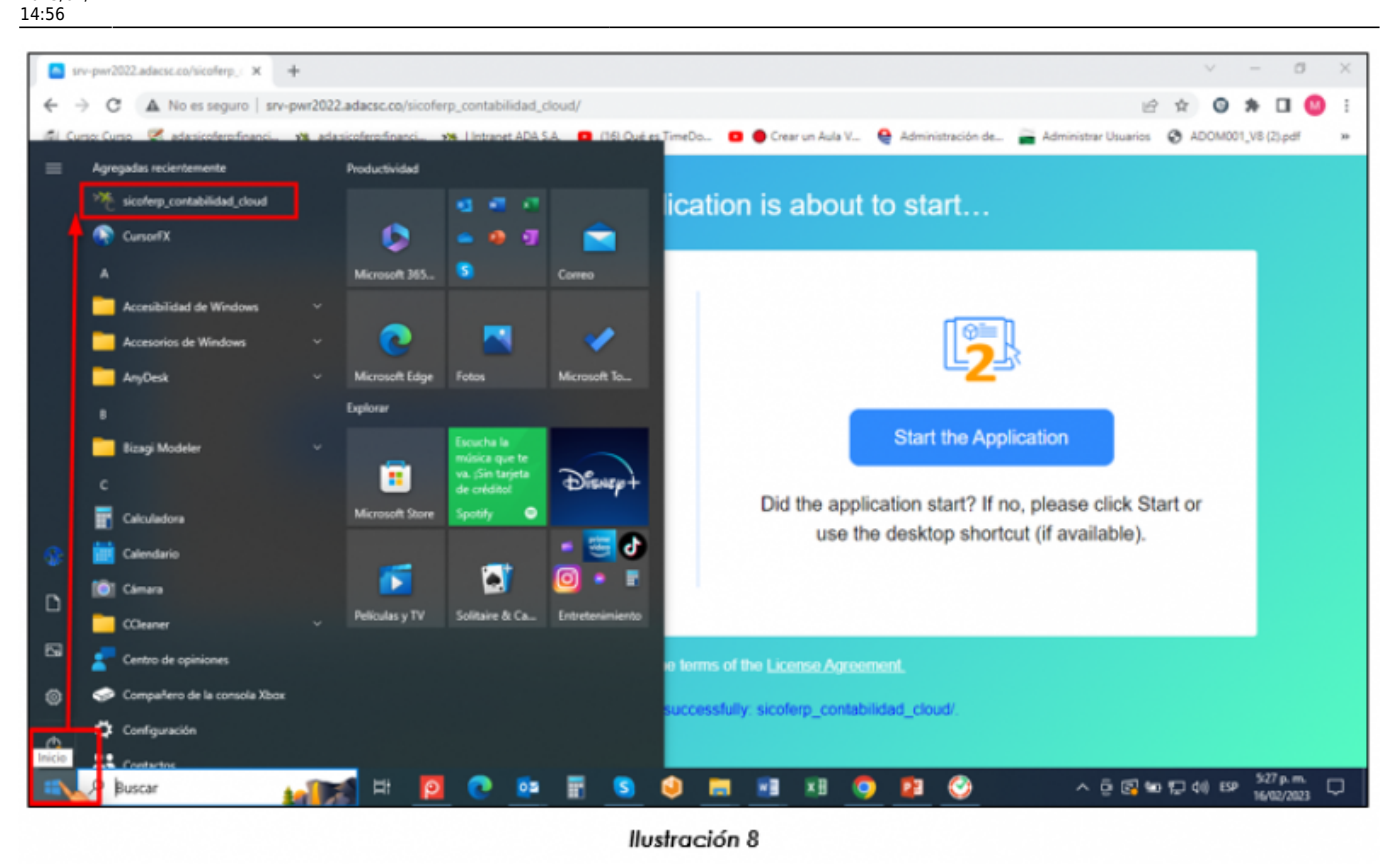

## Paso 8:

El siguiente paso, es hacer doble clic en el ícono del módulo Sicof ERP recientemente instalado (ver ejemplo en la ilustración 9). Al hacerlo, será direccionado automáticamente a la pantalla de inicio del módulo Sicof ERP, en la cual, solo bastará con ingresar el usuario, la contraseña y hacer clic en el botón "Aceptar", para ingresar al sistema.

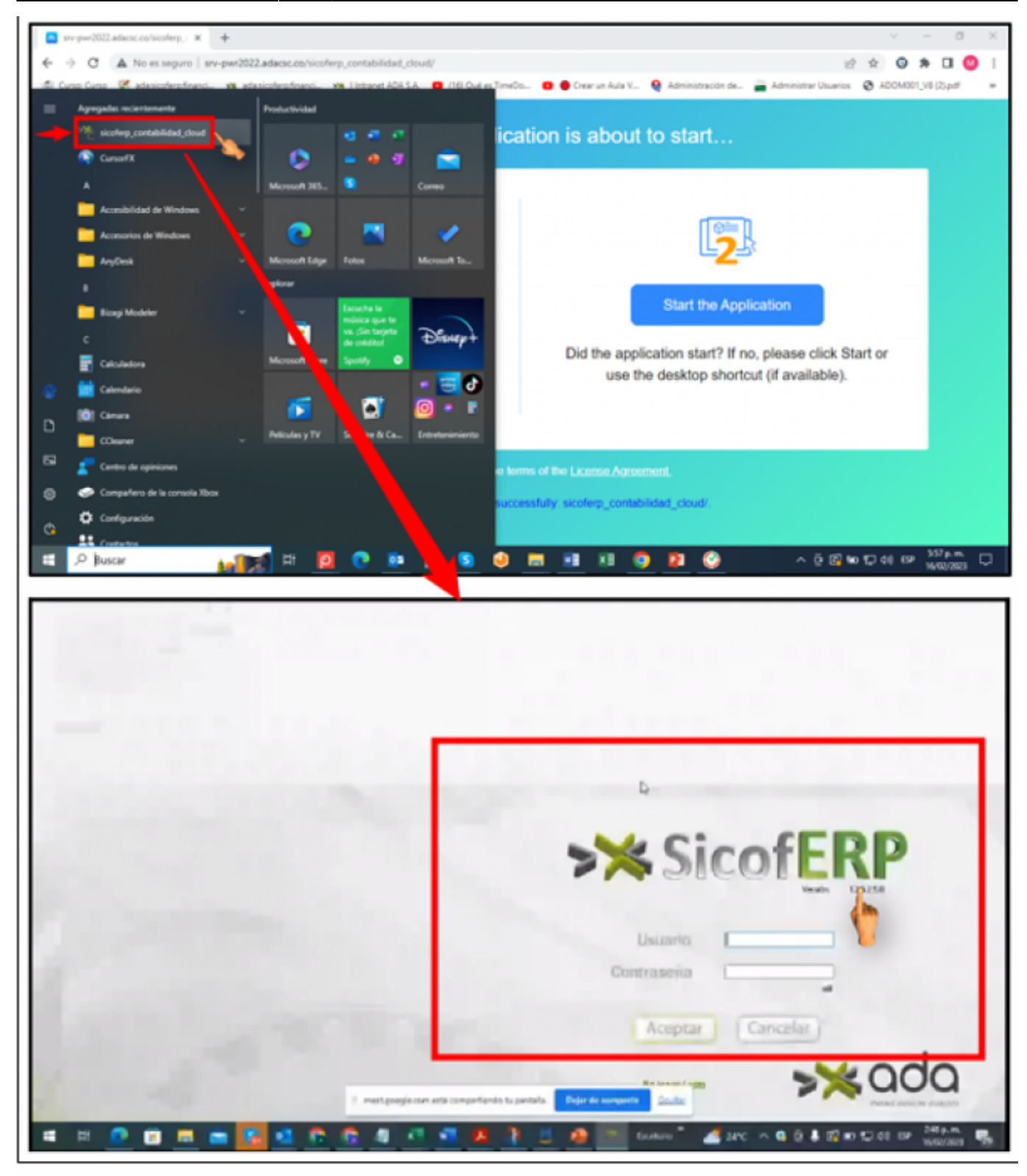

llustración 9

Nota: Durante la instalación, también s**e agregará automáticamente en el "Escritorio" el ícono del programa**. Haga doble clic en dicho ícono, para que sea direccionado automáticamente a la pantalla de inicio del módulo Sicof ERP (ver ejemplo en la ilustración 10). 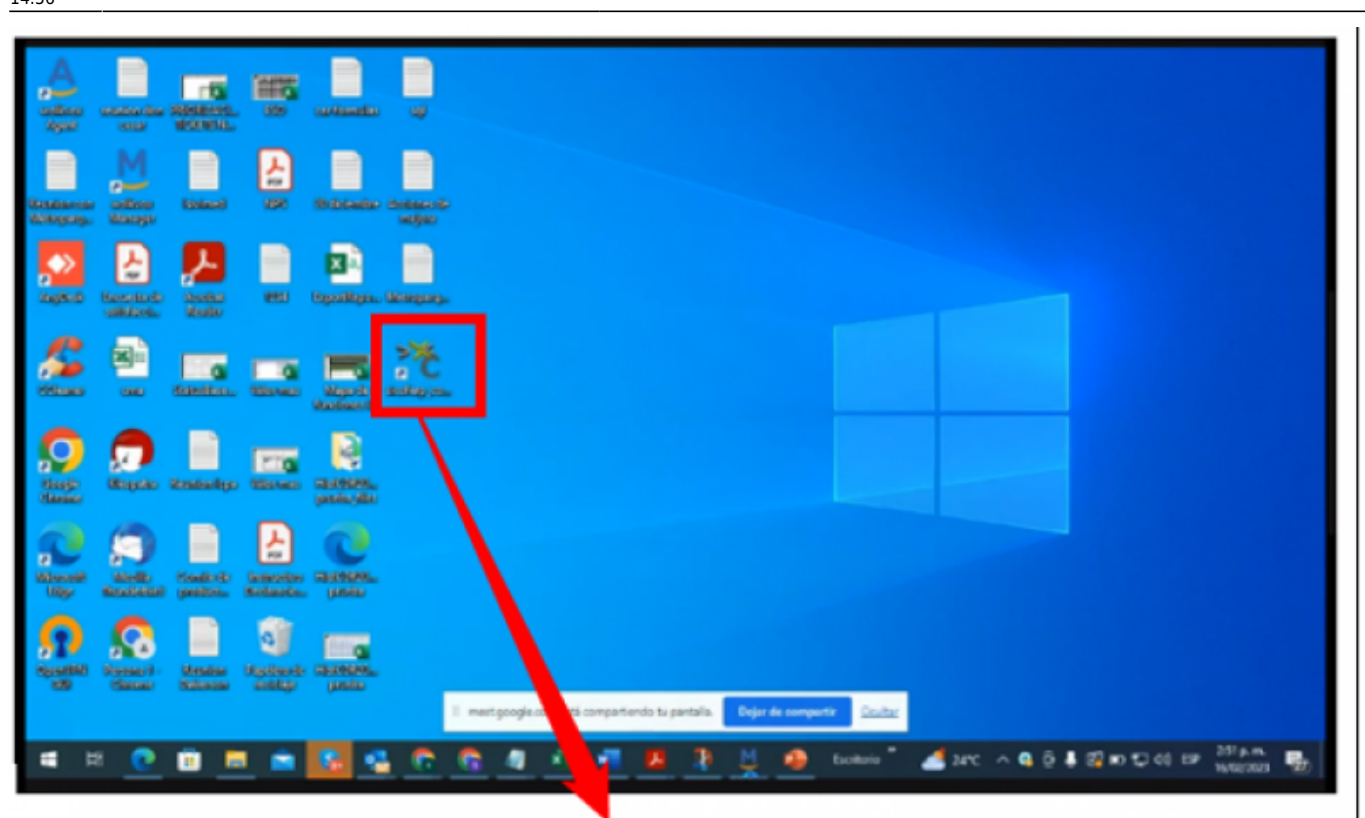

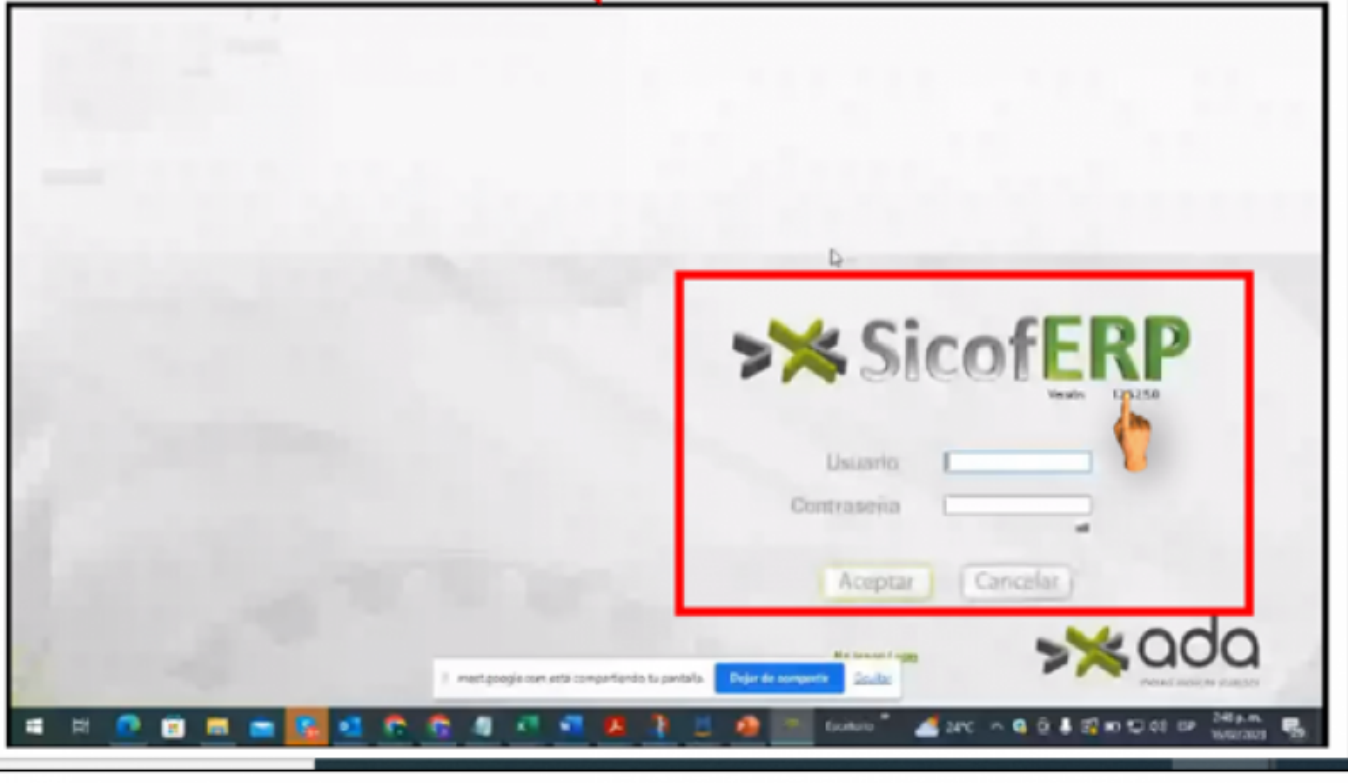

llustración 10

←Volver atrás

| From:                  |   |      |
|------------------------|---|------|
| http://wiki.adacsc.co/ | - | Wiki |

Permanent link:

× http://wiki.adacsc.co/doku.php?id=ada:howto:sicoferp:factory:powerserver:configuration:launcher

Last update: 2023/02/17 14:56